# Chapter 17 AB: Control/CompactLogix, MicroLogix Series (EtherNet/IP)

It is only available for the following service versions or later. Please download it from LSELECTRIC website and re-install it.

| Controller name                         | Service version    | Details                                |
|-----------------------------------------|--------------------|----------------------------------------|
| Rockwell: EtherNet/IP                   |                    |                                        |
| ControlLogix/CompactLogix Series Native |                    |                                        |
|                                         | XP-Builder Ver2.11 | Web site: http://www.lselectric.co.kr/ |
| Rockwell: EtherNet/IP                   |                    |                                        |
| MicroLogix Series                       |                    |                                        |

# 17.1 Available PLC

Г

| PLC Type     | CPU Module        | Connection<br>mode | Communication mode | Connection<br>Module                | Remarks                   |
|--------------|-------------------|--------------------|--------------------|-------------------------------------|---------------------------|
| CompactLogix | 1769 CompactLogix | EthorNict/ID       | Ethomot            | 1769-L32E<br>1769-L35E<br>1768-ENBT | RSLogix5000               |
| ControlLogix | 1768 CompactLogix |                    | Ethernet           | 1756-EN2T<br>1756-EN2F<br>1756-ENBT | (Flogramming<br>software) |
| MicroLogix   | MicroLogix1000    | EtherNet/IP        | Ethernet           | 1761-NET-ENI                        | RSLogix500                |

### Notice

(1) Not available PLC

Connection problem may occur depending on module O/S version.

(2) Programming Tool

- RSLogix5000 Controlling, CompactLogix
   RSLogix500 PLC-5, SLC500, MicroLogix

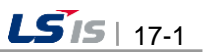

# 17.2 Control/CompactLogix Series (EtherNet/IP)

## 17.2.1 Connection

The device area is tag type under Control/CompactLogix series so a user needs to define tag directly. To apply the tag defined by a used to XP-Builder, L5K or CSV file should be created.

| No                        | Setup<br>Process        | How to setup                                                                                                    |
|---------------------------|-------------------------|----------------------------------------------------------------------------------------------------|
| 1 Creating<br>File<br>(1) |                         | Who Active         Autobrowse       Hetresh         Autobrowse       Hetresh         Autobrowse       Linx Gateways, Ethernet         AB_ETHIP-1, Ethernet       Upload         Y2 198, 0, 110, Unrecognized Device, XGT Panel       Upload         Y1 192, 168, 0, 30, 1769-L32E Ethernet Port, 1769-L32E Ethernet Port       Download         Backplane, CompactLogix System       Update Eimware         Works 0, 1769-L32E Ethernet Port       Download         Works 0, 1769-L32E Ethernet Port       Download         Backplane, CompactLogix Processor, a       Update Eimware         Works 0, 00, 1769-L32E Ethernet Port       Download         Works 0, 01, 1769-L32E Ethernet Port       Download         Backplane, CompactLogix Processor, a       Update Eimware         Works 0, 00, ENU, 1761-NET-ENI/D       Help         AB_ETHIP-2, Ethernet       Help |
|                           | After executing         | Path in Project:                                                                                                    |
| 2                         | Creating<br>File<br>(2) | Save As         Save in:       Windows (C.)         ATTI       Documents and Settings         Documents and Settings       Cert.log         My Recent       GMUIN 4         Documents       GMUIN 4         Desktop       RECYCLER         My Documents       MSDOS.SYS         Secul.og       NTDETECT.COM         System Volume Information       ntdr         Temp       Dagefile.sys         WinDOWS       V3Ahn.cfg         Work       XecureSSL         My Computer       I IsK         My Notwork       Save         Save       s type:                                                                                                    |
|                           | After connecting        | g to the PLC, save the created controller tag (Save as file extension L5K)                                                                                                    |

17-2 | **LS**15

### Notice

Г

1) Suggestions

- For setting PLC communication or creating tag, refer to RSLogix5000 manual.
   Program Tag: External access is not allowable through Program local Tag -> in the case of applying to XP, error occurs.
   Bit Offset and continuous reading are available for BOOL Array or Access area only.
- ► CSV File Import: The function will be added afterward.

## 17.2.2 Communication Setting

Select the menu [Common]-[Project Property]  $\rightarrow$  [Device Setting]-[Detailed connection option setting]

| Process                                                                                                    |
|----------------------------------------------------------------------------------------------------|
| 1       Project Property         Storage Settings       Global Script Settings       Auxiliary Settings       Extended Controller Settings         Summary       XGT Panel Settings       Screen Settings       Security Settings       Key Window Settings       Language         KGT Panel Type:       VF80-TTA       Image: Security Settings       Key Window Settings       Language         VID Panel Type:       VF80-TTA       Image: Security Settings       Key Window Settings       Language         VID Settings       Use 1:N Connection       Add Controller Delete Controller       Image: Security Settings       V1.05         Product:       Rockwell EtherNet/IP ControlLogix/CompactLogix Series Native       Image: V1.05       Refer to manual         Connection Property       Detail Settings       Refer to manual       Refer to manual         Connection Property       Detail Settings       Image: V1.05       Refer to manual         Setting       Image: VID Settings       Image: VID Settings       Image: VID Settings       Setting         Settings       Image: VID Settings       Image: VID SetIngs       Image: VID SetIngs       SetIng         Image: VID SetIngs       Image: VID SetIngs       Image: VID SetIngs       Image: VID SetIngs       SetIng         Image: VID SetIngs       Image: VID SetI |

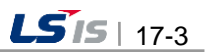

| No | Setup<br>Process                    | How to setup                                                                                                    |  |
|----|-------------------------------------|----------------------------------------------------------------------------------------------------|--|
| 2  | Communi<br>cation<br>Setting<br>(2) | EtherNet/IP Settings       IP address:       IP address:       IP address:       ISlot No.:       O       Tag List |  |
|    |                                     |                                                                                                    |  |
|    | After inputting                     | the IP address of PLC EtherNet/IP to be connected, import the created file.                                        |  |

## Notice

- 1) Suggestions
  ► Slot No.: designates the slot No. of CPU. (Not slot No. of communication module)
  ► It can be applied only when Tag list is already declared or imported.

17-4 | **LS is** 

# 17.3 MicroLogix Series (EtherNet/IP)

## **17.3.1 Connection**

Γ

| No | Setup<br>Process                    | How to setup                                                                                                    |
|----|-------------------------------------|----------------------------------------------------------------------------------------------------|
| 1  | Communi<br>cation<br>Setting<br>(1) | Image: Solo       Image: Solo         Image: Solo       Image: Solo         Image: Solo       Image: Solo |
|    | Atter executing                     | B KSLogix 500 gram, select the menu [Comms] – [VVNO Active Go Online].                                                                                                    |
| 2  | Communi<br>cation<br>Setting<br>(2) | File Yew Comms Tools Window Help         OFFLINE       Node: 100         Driver: AB_ETHIP-1         Forces Disabled         Node: 100         Going to Online Programming State         Filename : No Matching File Found         Searching for Offline Image         Filename : No Matching File Found         Searching for Offline Image         Filename : No Matching File Found         Searching for Offline Image         Filename : No Matching File Found         Searching for Offline Image         Filename : No Matching File Found         Searching for Offline Image         Filename : No Matching File Found         Processor Name : MICRO         Processor Information         Processor Information         Processor Name : MICRO         Program Checksum : 411         Files Found Wth Matching Online Processor Name / Password         Browse                                                                                                    |
|    | If you click [Cre                   | ate New File], connection process is completed.                                                                                                    |
| NL |                                     |                                                                                                    |

#### Notice

1) Suggestions ► For setting PLC communication, refer to RSLogix500 manual.

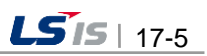

-

# 17.3.2 Communication Setting

| No | Process                             | How to setup                                                                                                    |  |  |
|----|-------------------------------------|----------------------------------------------------------------------------------------------------|--|--|
| 1  | Communi<br>cation<br>Setting<br>(1) | Project Property         Storage Settings       Global Script Settings       Auxiliary Settings       Extended Controller Settings         Summary       XGT Panel Settings       Screen Settings       Security Settings       Key Window Settings       Language         XGT Panel Type: |  |  |
|    | Select the men                      | u [Common]-[Project Property] $\rightarrow$ [Device Setting]-[Detailed connection option setting]                                                                                                    |  |  |
| 2  | Communi<br>cation<br>Setting<br>(2) | EtherNet/IP Settings         Destination IP:         192 . 168 . 0 . 80         OK         Cancel                                                                                                    |  |  |

٦

17-6 | **LS**is

### 17.3.3 Device Nomenclature

Г

It indicates the device configuration of MicroLogix under XP-Builder and offset address is set to the number of digits.

| Data Type                                                                                                    | PLC                                                           | XP-Builder                                                                             |
|----------------------------------------------------------------------------------------------------|---------------------------------------------------------------|----------------------------------------------------------------------------------------|
| Bit<br>Integer File<br>Bit File<br>Input File<br>Output File                                                  | N7:12/11<br>File Type<br>File Number<br>Element<br>Bit        | N00701211<br>File Type<br>File Number (3 digits)<br>Element (3digits)<br>Bit (2digits) |
| Word<br>Integer File<br>Bit File<br>Input File<br>Output File                                                 | N7:123<br>File Type<br>File Number<br>Element                 | N007123<br>File Type<br>File Number (3digits)<br>Element (3digits)                     |
| Bit/Word<br>Timer File<br>Counter File<br>Controller File<br>Floating Point File<br>String File<br>ASCII File | T4:0/EN<br>File Type<br>File Number<br>Element<br>Sub Element | TEN004012<br>File Type<br>File Number (3digits)<br>Element (3digits)<br>Sub Element    |

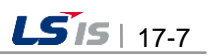

## 17.4 Available Device

The available devices for XGT Panel are as below.

#### 17.4.1 Control/CompactLogix Series

| Туре   | Type Code | Description                         |
|--------|-----------|-------------------------------------|
| SINT   | C2        | Signaled 8 Bit                      |
| INT    | C3        | Signaled 16Bit                      |
| DINT   | C4        | Signaled 32Bit                      |
| LINT   | C5        | Signaled 64Bit                      |
| USINT  | C6        | Non-Signaled 8Bit                   |
| UINT   | C7        | Non-Signaled 16Bit                  |
| UDINT  | C8        | Non-Signaled 32Bit                  |
| ULINT  | C9        | Non-Signaled 64Bit                  |
| REAL   | CA        | 32 Bit real number                  |
| LREAL  | СВ        | 64 Bit real number                  |
| STRING | D0        | Character string (1 byte/character) |
| BYTE   | D1        | 8 Bit String                        |
| WORD   | D2        | 16 Bit String                       |
| DWORD  | D3        | 32 Bit String                       |
| LWORD  | D4        | 64 Bit String                       |
| BOOL   | C1        | Bit                                 |

#### Notice

17-8 | **LS**is

(1) Suggestions

► Available Tag for Bit Address: Only the SINT, INT, DINT are available for Bit Address of the Tag that is not BOOL type.

▶ When applying SINT type to 16 bit under XP-Builder, only sub-byte is displayed, wiring is allowed.

► Only the tag declared through Array is available for continuous reading(data list, character string, recipe, device to be logged)

- Reading continuous bit is available within internal bit size such as BOOL Array type or DINT. (DINT tag1.0 ~ tag1.31)
- ▶ LINT type is displayed to the lower 32 bit (The maximum device size of XP is 32 bit)
- ▶ In case of STRING type, "Multi Copy" function does not work properly.

## 17.4.2 MicroLogix Series

Г

| Device              |               | Bit Address          |    | Word Address      |     | Remarks |
|---------------------|---------------|----------------------|----|-------------------|-----|---------|
| Input File          |               | 10:0/00 ~ 163:255/15 |    | 10:0 ~ 163:255    |     | -       |
| Output File         |               | O0:0/00 ~ O63:255/15 |    | O0:0~O63:255      |     | -       |
| Status File         |               | S2:0/0 ~ S2:163/15   | ;  | S2:0 ~ S2:163     |     | -       |
| Pipon / Filo        |               | B3:0/0 ~ B3:255/15   | ;  | B:3:0 ~ B3:255    |     |         |
| Dinary File         |               | B9:0/0 ~ B255:255/1  | 5  | B9:0 ~ B255:255   | -   | -       |
|                     | Enable        |                      | EN |                   | -   | -       |
|                     | Timing        | TA:0/~, TA:255/      | Π  | T4:0 ~ T4:255     | -   | -       |
| Timer File          | Done          | $T4.0/ \sim T4.200/$ | DN | T4.0. ~ T4.200.   | -   | -       |
|                     | Preset        | 19.0/~1200.200       | -  | 19.0. ~ 1200.200. | PRE | -       |
|                     | Accumulated   |                      | -  |                   | ACC | -       |
|                     | Up Enable     |                      | CU |                   | -   | -       |
|                     | Down Enable   |                      | CD |                   | -   | -       |
|                     | Done          |                      | DN |                   | -   | -       |
| Counter             | Overflow      | C5:0/ ~ C5:255/      | OV | C5:0. ~ C5:255.   | -   | -       |
| File                | Underflow     | C9:0/ ~ C255:255/    | UN | C9:0. ~ C255:255. | -   | -       |
|                     | Update Acc    |                      | UA |                   | -   | -       |
|                     | Preset        |                      | -  |                   | PRE | -       |
|                     | Accumulated   |                      | -  |                   | ACC | -       |
|                     | Enable        |                      | EN |                   | -   | -       |
|                     | Enable Unload |                      | EU |                   | -   | -       |
|                     | Done          |                      | DN |                   | -   | -       |
|                     | Empty         |                      | EM |                   | -   | -       |
| Control             | Error         | 6:0/ ~ R6:255/       | ER | R6:0. ~ R6:255.   | -   | -       |
| File                | Unload        | R9:0/ ~ R255:255/    | UL | R9:0. ~ R255:255. | -   | -       |
|                     | Inhibit Comp. |                      | IN |                   | -   | -       |
|                     | Found         |                      | FD |                   | -   | -       |
|                     | Length        |                      | -  |                   | LEN | -       |
|                     | Position      |                      | -  |                   | POS | -       |
| Integer File        |               | N7:0/0 ~ N7:255/15   | ;  | N7:0 ~ N7:255     |     |         |
| Integer File        |               | N9:0/0 ~ N255:255/1  | 5  | N9:0 ~ N255:255   |     | -       |
| Electing Point File |               |                      |    | F8:0 ~ F8:255     |     | 32 Bit  |
|                     |               | -                    |    | F9:0 ~ F255:255   |     |         |
| String File         |               | -                    |    | ST9:0 ~ ST255:255 |     | -       |
| LONG File           |               | -                    |    | L9:0 ~ L255:255   |     | 32 Bit  |

#### Notice

(1) Suggestion

- ► In the case of applying unavailable address, Error occurs: 0x10
- ► F, ST, L files can not be added under MicroLogix1000series (can be added under MicroLogix1200, MicroLogix1500 series).

# 17.5 EDS File

An EDS (Electric Data Sheet) file is required to register XGT Panel as an EtherNet / IP device in the network. The location of the EDS file is in the following path under the folder where XP-Builder is installed.

## 17.5.1 EDS file location

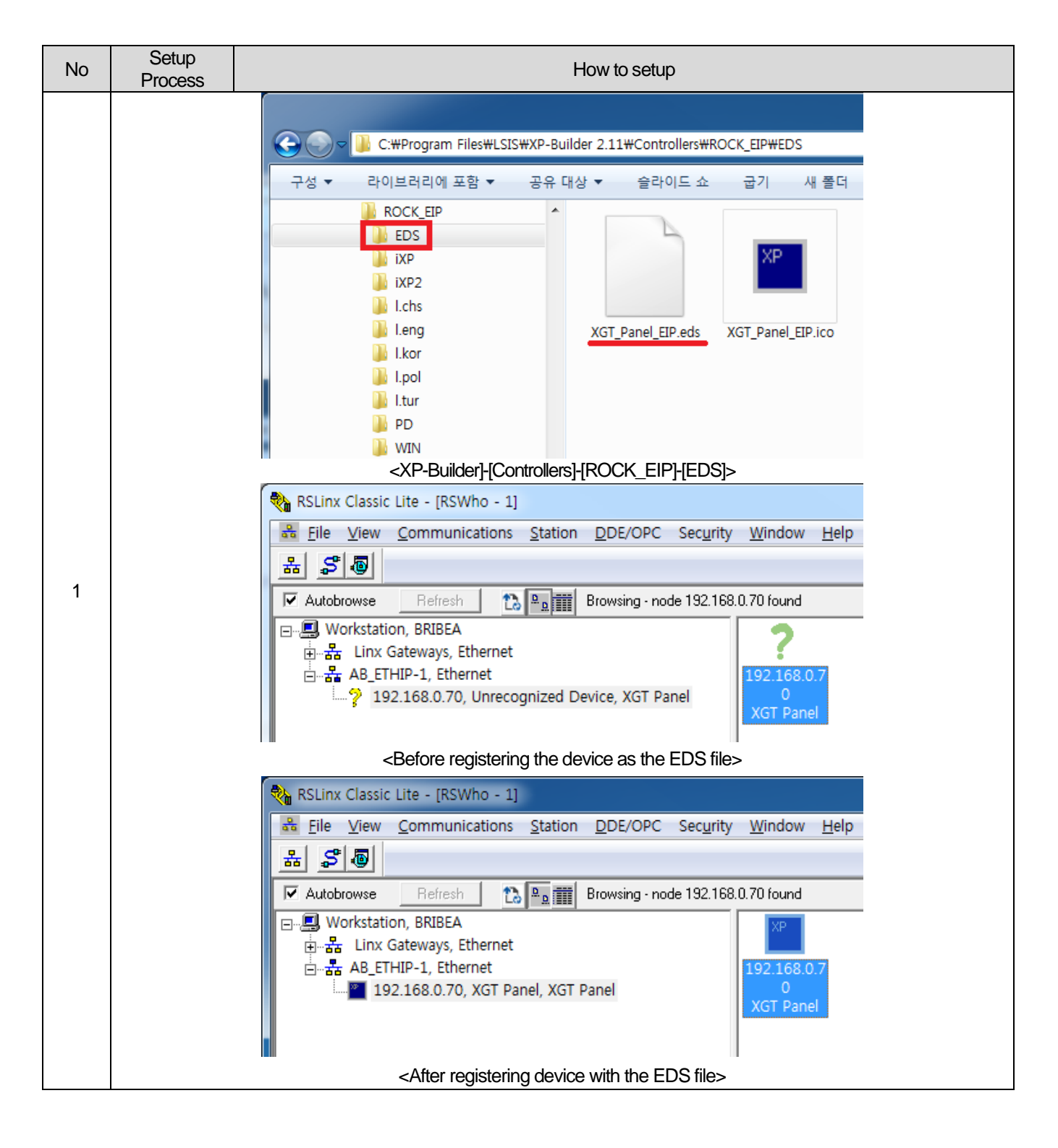

17-10 **LS 15** 

## 17.5.2 How to register for EDS

Γ

Here is how to register EDS file on your PC.

| No | Setup<br>Proces                                                                                          | )<br>SS                                                                                                    | How to setup                                                                                                    |  |  |  |  |  |  |
|----|----------------------------------------------------------------------------------------------------|----------------------------------------------------------------------------------------------------|----------------------------------------------------------------------------------------------------|--|--|--|--|--|--|
|    | Manual                                                                                                   | ly reg                                                                                                    | ister EDS files in the EDS Hardware Installation Tool                                                                                                    |  |  |  |  |  |  |
|    | You can manually register EDS files of hardware devices by launching the EDS Hardware Installation Tool. |                                                                                                    |                                                                                                    |  |  |  |  |  |  |
|    | Before y                                                                                                 | Before you begin                                                                                                    |                                                                                                    |  |  |  |  |  |  |
|    | • Y<br>vi                                                                                                | 'ou mus<br>isit Rock                                                                                                    | t have a valid and complete EDS file of the hardware device. To search and download the EDS file of a specific hardware device, swell Automation <u>Network Resources</u> .                                               |  |  |  |  |  |  |
|    | • If<br>o                                                                                                | f an icon<br>r more l                                                                                                    | i file (*.ico) exists for the hardware device, save it with the same name as the EDS file in the same directory. You can save one<br>EDS files (and the related icon files) in one directory.                             |  |  |  |  |  |  |
|    | To regist                                                                                                | ter EDS                                                                                                    | iles of hardware devices:                                                                                                    |  |  |  |  |  |  |
|    | 1. Li<br>It                                                                                              | <ol> <li>Launch the EDS Hardware Installation Tool from Start &gt; All Programs &gt; Rockwell Software &gt; RSLinx &gt; Tools &gt; EDS Hardware<br/>Installation Tool.</li> </ol> |                                                                                                    |  |  |  |  |  |  |
|    | 2. O<br>b                                                                                                | )n the <b>R</b><br>ox oper                                                                                                    | tockwell Automation - Hardware Installation Tool dialog box, click Add. The Rockwell Automation's EDS Wizard dialog                                                                                                    |  |  |  |  |  |  |
| 1  | 3. 0                                                                                                    | )n the <b>F</b>                                                                                                    | Registration screen, do one of the following, and then click Next:                                                                                                    |  |  |  |  |  |  |
|    | •                                                                                                    | Selec                                                                                                    | ct Register a single file to register one EDS file at a time, and click Browse to select the EDS file                                                                                                    |  |  |  |  |  |  |
|    | · ·                                                                                                    | Seleo<br>the l                                                                                                    | ct <b>Register a directory of EDS files</b> to register two or more EDS files at a time, and click <b>Browse</b> to select the directory of EDS files                                                                     |  |  |  |  |  |  |
|    | 4. 0                                                                                                    | )n the E                                                                                                    | DS File Installation Test Results screen, review the hardware device list, and click Next.                                                                                                    |  |  |  |  |  |  |
|    | 5. 0                                                                                                    | )n the C                                                                                                    | Change Graphic Image screen, review the icon(s) of the hardware device(s), and click Next.                                                                                                    |  |  |  |  |  |  |
|    | N                                                                                                    | lote:                                                                                                    | The Rockwell Automation's EDS Wizard assigns a default icon to each hardware device. You can specify another icon for the hardware device(s) by selecting the hardware device and clicking the <b>Change icon</b> button. |  |  |  |  |  |  |
|    | 6. 0                                                                                                    | n the F                                                                                                    | inal Task Summary screen, review the hardware device list and click Next.                                                                                                    |  |  |  |  |  |  |
|    | 7. V                                                                                                    | Vhen th                                                                                                    | e registration is complete, click Finish to return to the Rockwell Automation - Hardware Installation Tool dialog box.                                                                                                    |  |  |  |  |  |  |
|    | 8. C                                                                                                    | lick Exit                                                                                                    |                                                                                                    |  |  |  |  |  |  |
|    |                                                                                                    |                                                                                                    | <the "rslinx="" classic="" from="" guideline="" help"=""></the>                                                                                                    |  |  |  |  |  |  |

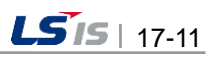

\_

| No | Setup<br>Process | How to setup                                                                                                    |
|----|------------------|----------------------------------------------------------------------------------------------------|
|    |                  | Rockwell Automation - Hardware Installation Tool 24.0.12.0         This tool allows you to change the hardware description information currently installed on your computer.         Add       Launch the EDS Wizard and add selected hardware description files only.         Remove       Launch the EDS Wizard and remove selected hardware description files only.         Emove       Launch the EDS Wizard and remove selected hardware description files only.                                                                                                    |
| 2  |                  | Recover Automation's EDS Wizard       Image: Comparison of EDS files       Image: Comparison of EDS files |
|    |                  | 다음( <u>N</u> ) > 취소                                                                                                    |

٦

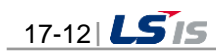

h.

| Rockwell Automation's EDS Wizard                                                                                                    |
|----------------------------------------------------------------------------------------------------|
| EDS File Installation Test Results<br>This test evaluates each EDS file for errors in the EDS file. This test does not guarantee EDS file validity. |
| □ Installation Test Results<br>L                                                                                                    |
| View file                                                                                                    |
| < 뒤로(B) [[[语(N])>] 취소                                                                                                    |
| Packwall Automation's EDC Mizard                                                                                                    |
|                                                                                                    |
| You can change the graphic image that is associated with a device,                                                                                  |
| Change icon                                                                                                    |
| < 見え(B) [[[[[[[[[[[[[[[[[[[[[[[[[[[[[[[[[[[[                                                                                                    |
|                                                                                                    |
|                                                                                                    |
| Kockwell Automation's EDS Wizard                                                                                                    |
| Final Task Summary         This is a review of the task you want to complete,                                                                       |
| You would like to register the following device.                                                                                                    |
|                                                                                                    |
|                                                                                                    |

Г

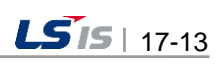

Follow the instructions in the "EDS Hardware Installation Tool" to register the EDS file.

٦

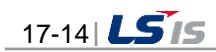